Blackboard 9.1 Learning System QuickSheet • Faculty Instructional Technology Services • http:/fits.uchc.edu • 860-679-2573

#### **Viewing/Printing Course Rosters**

Viewing and printing you course roster can be accomplished in one of two ways:

- Via the Control Panel's Users Tool (shows all users including TAs, Instructors, etc...)
- Via the Grade Center (shows students only)

#### To view/print your course roster using the Control Panel's Users Tool:

1. In your course, go to the Control Panel area located just below the left side navigation pane.

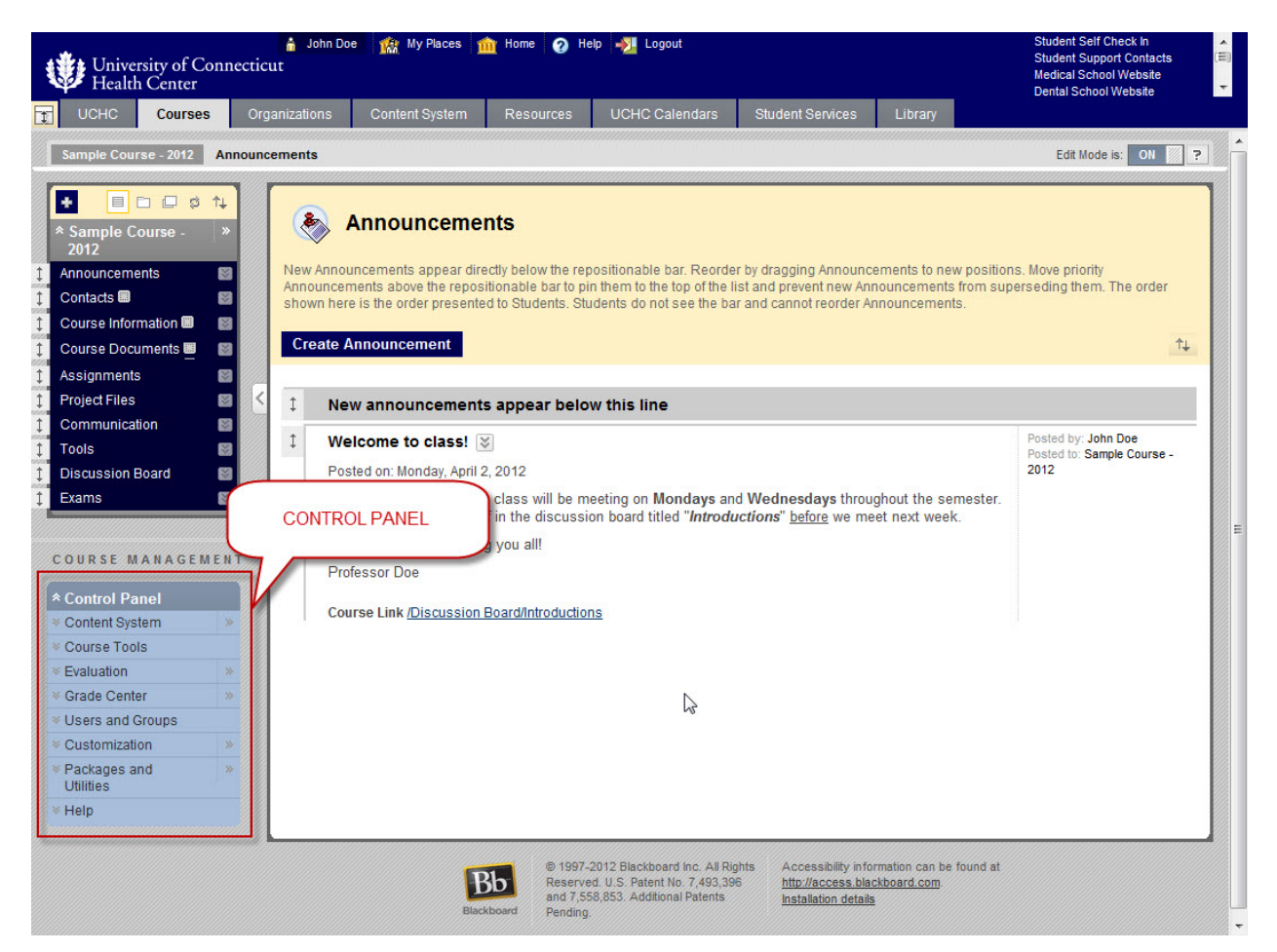

2. Click on "Users and Groups" to expand the users/groups tools. Then click the "Users" link.

\* Control Panel Content System \* ✓ Course Tools ✓ Evaluation >> ✓ Grade Center ★ Users and Groups Groups Users > dh \* Packages and \* Utilities 

Blackboard 9.1 Learning System QuickSheet • Faculty Instructional Technology Services • http://fits.uchc.edu • 860-679-2573

3. The resulting screen will show you all of the users enrolled in the course. If your class list is large, you may need to click the "Show All" button in the lower right corner of the screen so you can see everyone.

| Users                |            |           |                  |                   |          |             |
|----------------------|------------|-----------|------------------|-------------------|----------|-------------|
| Find Users to Enroll |            |           |                  |                   |          |             |
| Search: Username 💌   | Not blank  |           | Go               |                   |          |             |
| Remove Users from    | n Course   |           |                  |                   |          | Refresh     |
| Username             | First Name | Last Name | Email            | Role              | Observer | Available   |
| 🗐 fake_barber 😻      | Dave       | Barber    | tbarber@uchc.edu | Student           |          | Yes         |
| 📄 fake_doe 😻         | John       | Doe       | tbarber@uchc.edu | Instructor        |          | Yes         |
| 📄 fake_hamilton 😻    | Teri       | Hamilton  | simojo@gmail.com | Student           |          | Yes         |
| Remove Users from    | n Course   |           |                  |                   |          | Refresh     |
|                      |            |           | Displaving       | 1 to 3 of 3 items | Show All | Edit Paging |

4. Go to your browser's print tool to print the list.

Blackboard 9.1 Learning System QuickSheet • Faculty Instructional Technology Services • http:/fits.uchc.edu • 860-679-2573

#### To view/print your course roster using the Grade Center:

1. In your course, go to the Control Panel area located just below the left side navigation pane.

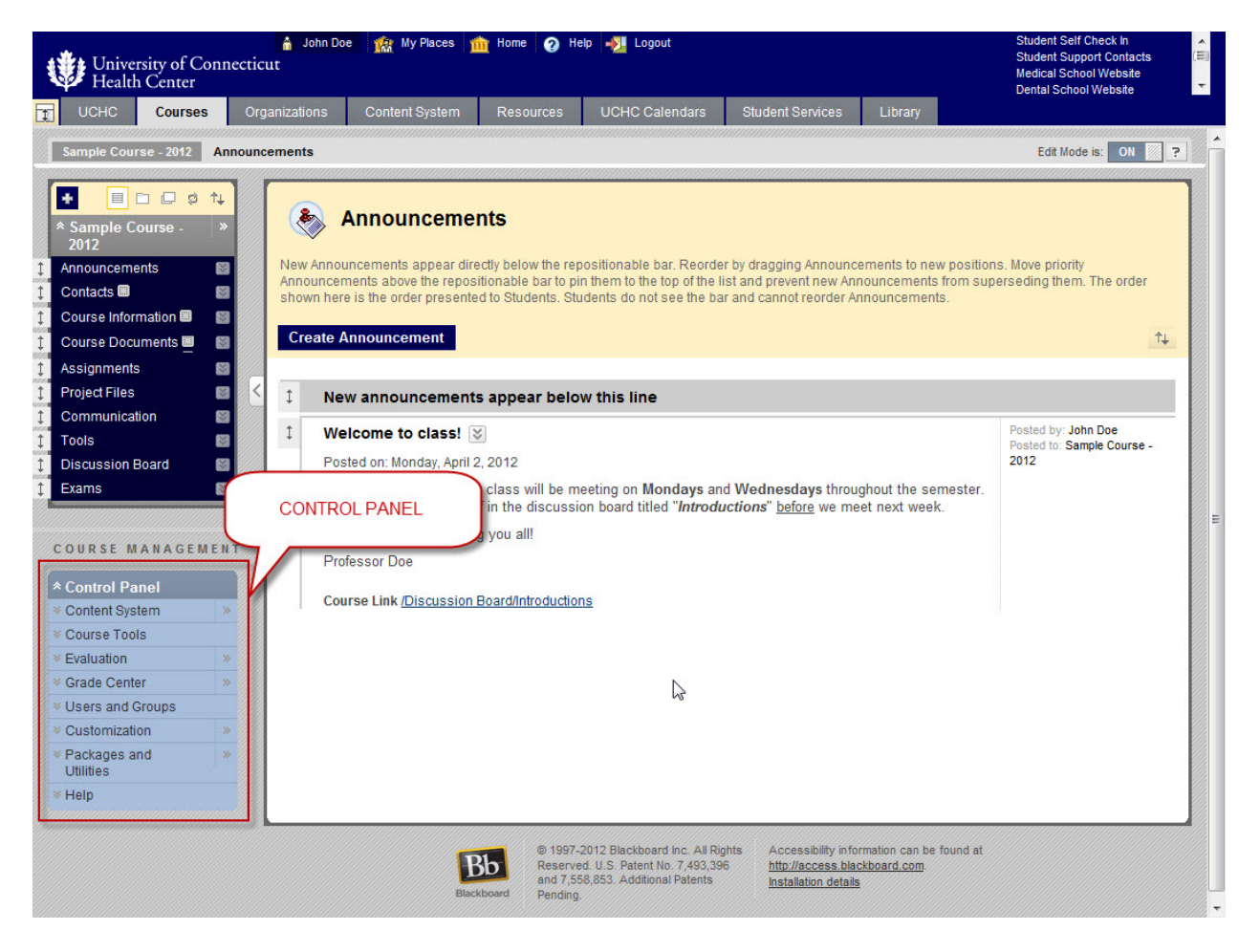

 Click on "Grade Center" to expand the grade center tools. Then click the "Full Grade Center" link.

| ★ Control Panel             |       |
|-----------------------------|-------|
| Solution System             |       |
| 😻 Course Tools              |       |
| 😻 Evaluation                | >>    |
| ጵ Grade Center              | *     |
| Needs Grading               |       |
| Full Grade Center           | >     |
| Wisers and Group Full Grade | Cente |
| 😻 Customization             |       |
| Packages and Utilities      |       |
| ≫ Help                      |       |

Blackboard 9.1 Learning System QuickSheet • Faculty Instructional Technology Services • http://fits.uchc.edu • 860-679-2573

3. You will now see the full grade center. In the upper tool bar, on the far right, hover over the "Work Offline" link, then select the "Download" option.

| Grade Cen<br>In the <u>Screen Reader mode</u> , th<br>cell for the grade. In the intera<br>key to navigate through the Gr | ter : Full Grade<br>e table is static and grade<br>ctive mode of the Grade C<br>ade Center and the Enter | Center S<br>s may be entered on the o<br>tenter, grades can be type<br>key to submit a grade. Mo | Grade Details page acces<br>ed directly in the cells. Use<br><u>re Help</u> | sed by selecting the table<br>e the arrow keys or the tab |  |
|----------------------------------------------------------------------------------------------------|----------------------------------------------------------------------------------------------------|--------------------------------------------------------------------------------------------------|-----------------------------------------------------------------------------|-----------------------------------------------------------|--|
| Create Column Crea                                                                                                    | te Calculated Column                                                                                     |                                                                                                  | Reports 📚                                                                   | Filter Work Offline 💥                                     |  |
|                                                                                                    |                                                                                                    |                                                                                                  |                                                                             | > Upload                                                  |  |
| Grade Information Bar                                                                                                    | First Name                                                                                               | Username                                                                                         | Layout Position                                                             | Introductions                                             |  |
| Barber                                                                                                    | Dave                                                                                                    | fake_barber                                                                                      | April 2, 2012                                                               |                                                           |  |
| Hamilton                                                                                                    | Teri                                                                                                    | fake_hamilton                                                                                    | April 12, 2012                                                              |                                                           |  |
| Selected Rows: 0                                                                                                    |                                                                                                    | < III                                                                                            |                                                                             | *                                                         |  |
| Move To Top Email                                                                                                    | ×                                                                                                    |                                                                                                  |                                                                             | Icon Legend                                               |  |
|                                                                                                    |                                                                                                    |                                                                                                  |                                                                             | Edit Rows Displayed                                       |  |

4. On the next screen, you can select what you would like to download. In section 1. Data, select the option for "User Information Only"

| Download Grades           Full or partial data can be downloaded from the Grade Center. Once downloaded, Grades, or comments accessed through the Quick Comment feature or the Manually Override page, can be changed and added offline and later uploaded to the Grade Center. Data can be downloaded as tab-delimited or comma-delimited files. Downloaded files can be saved on a local computer or in a Content Collection folder. More Help |
|----------------------------------------------------------------------------------------------------|
| Cancel Submit                                                                                                    |
| Selected Column Introductions Include Comments for this Column User Information Only                                                                                                    |
| 2. Options                                                                                                    |

Blackboard 9.1 Learning System QuickSheet • Faculty Instructional Technology Services • http://fits.uchc.edu • 860-679-2573

- 5. In section 2. Options, select the type of file you wish to download. (Both Comma and Tab delimited files can be opened in Microsoft Excel.) (See image below.)
- 6. In section 2. Save Location, select where you want to save the file. Most of the time, you will likely want to save it to "My Computer" which allows you to save the list on the computer you are currently working on.

| Comma-delimited<br>items separated I<br>can be opened in<br>and must be save                                                                                                    | tiles (.CSV) have data items separated by commas. Tab-delimited files (.TXT) are text files that have data<br>y tabs. Both are common types of data files and can be opened in most editing software. Tab-delimited files<br>Microsoft Excel but must be saved as .TXT files. Comma-delimited files need to be imported for use in Excel<br>d as .CSV files. Saving the file in another format will make the file unreadable by the system when uploading |
|----------------------------------------------------------------------------------------------------|----------------------------------------------------------------------------------------------------|
| Delimiter Type                                                                                                    | 🔘 Comma 💿 Tab                                                                                                    |
| Include Hidden<br>Information                                                                                                    | Yes In No<br>Hidden information includes columns and users that have been hidden from view.                                                                                                    |
| And a second second sec |                                                                                                    |
| Select where to a                                                                                                    | ave the file.                                                                                                    |
| Select where to a<br>Download Locati                                                                                                    | ave the file.                                                                                                    |
| Select where to a<br>Download Locati                                                                                                    | ave the file. On On On On On On On On On On On On On                                                                                                    |
| Select where to a Download Locati                                                                                                    | ave the file.<br>In <ul> <li>My Computer</li> <li>Content Collection</li> </ul> <li>Browse</li>                                                                                                    |

- 7. When you are done, click the "Submit" button.
- 8. The next screen, click the "Download" button.

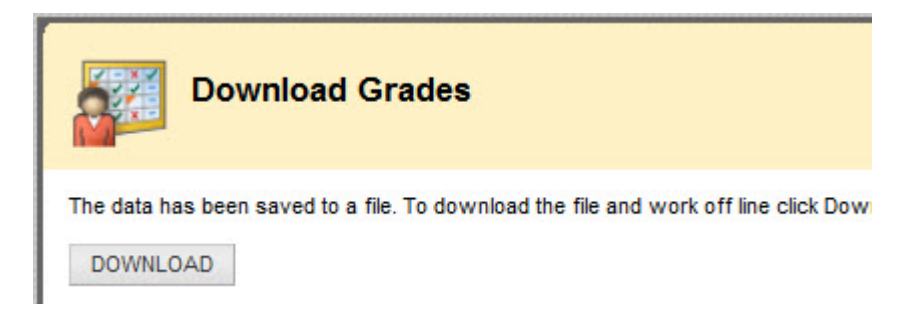

Blackboard 9.1 Learning System QuickSheet • Faculty Instructional Technology Services • http://fits.uchc.edu • 860-679-2573

9. On newer versions of some browsers you will see something similar to the image below appear across the bottom of your browser window. Click the Save button to save it to your downloads area, or use the "Save As" feature to select where the file will be saved to.

| Do you want to open or save gc_timberley5_studinfo_2012-08-10-11-15-14.xls                                                                                                    | from blackboardweb2.ud | chc.edu? |       |
|----------------------------------------------------------------------------------------------------|------------------------|----------|-------|
|                                                                                                    | Open                   | Save 🔻 C | ancel |
|                                                                                                    | CHICKNER - WARAN       | Save     |       |
| and the second second s | with any               | Save as  |       |
|                                                                                                    |                        |          |       |

10. On older versions of some browsers, you will see something similar to the image below. Click the "Save" button and navigate to the location where you want the file to be saved to.

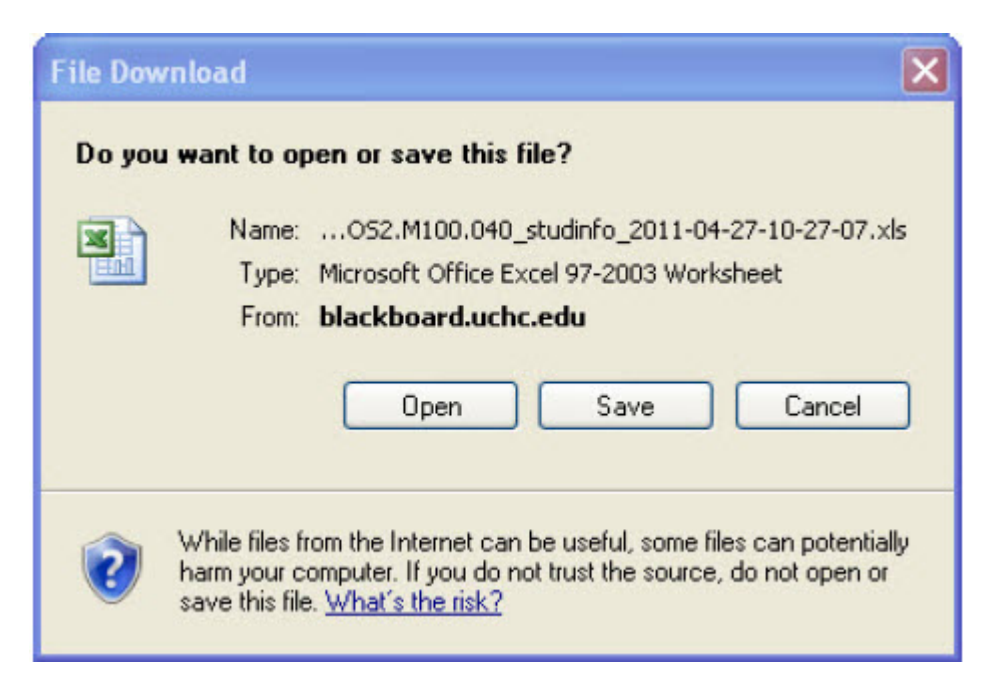

NOTE: Upon opening the spreadsheet in Excel, the following window may appear:

| Microso | ft Office Excel                                                | · •                                           |                                           | <u>.</u>                            | Ŭ.                                                        |                                                            | ×               |
|---------|----------------------------------------------------------------|-----------------------------------------------|-------------------------------------------|-------------------------------------|-----------------------------------------------------------|------------------------------------------------------------|-----------------|
| ⚠       | The file you are trying to o<br>Yerify that the file is not co | pen, 'gc_052.M100.0<br>orrupted and is from a | 40_studinfo_20<br>trusted source  <br>Yes | 11-04-27-10-27-<br>before opening t | 07.xls', is in a differe<br>the file. Do you want<br>Help | nt format than specified by the f<br>to open the file now? | file extension. |

Choose "Yes". This message is due to the formatting of the spreadsheet that you downloaded.